Come cambiare l'ordine dei preferiti di Safari sul MAC con VoiceOver By Filippo De Santis

Prima di illustrare questa procedura, è opportuno fare una breve panoramica sui cosiddetti segnalibri di Safari. Safari ci permette di memorizzare in un elenco, i siti che visitiamo e su cui vogliamo tornare. Per fare questo, abbiamo a disposizione, sia un comando rapido sia la possibilità di creare delle cartelle, per organizzare i siti in base all'argomento che trattano o altri criteri a nostra scelta. Per memorizzare un sito nei i segnalibri, abbiamo il comando rapido formato dalla combinazione dei tasti Comando, e la lettera D. Una volta eseguito il comando, ci viene proposto il titolo con cui identificare il sito stesso nell'elenco dei segnalibri. Ιl titolo proposto è composto dal nome del sito stesso e dalla sua descrizione, così come sono stati impostati dallo sviluppatore del sito e che, quindi, potrebbe essere anche molto lungo. Tuttavia, abbiamo la possibilità di modificare completamente tale identificativo a nostro piacimento. Un'altra cosa che possiamo decidere è la cartella dei segnalibri in cui inserire tale sito. Tra le cartelle ne abbiamo una creata di default da Safari, chiamata Preferiti, che ha alcune peculiarità. Innanzi tutto, il suo contenuto può essere visualizzato nella cosiddetta barra dei preferiti, posta al di sotto della barra degli strumenti. La barra dei preferiti, può essere visualizzata o meno, tramite l'abbreviazione da tastiera formata dai tasti Comando, Maiuscole, e la lettera D. Altra caratteristica è che, con la combinazione di tasti, Comando, Opzione, e un numero da 1 a 9, possiamo richiamare il corrispondente sito posto nella barra dei preferiti, secondo il suo ordine di posizione. Quando memorizziamo un sito nei segnalibri, indipendentemente che si tratti della cartella Generale, chiamata Segnalibri o quella chiamata preferiti, o un'altra cartella, il sito verrà posto in fondo alla lista Della cartella scelta. Pertanto, se vogliamo usare il comando rapido, Comando, Opzione, Numero d'ordine, per richiamare un sito dai Preferiti, dobbiamo fare in modo che, il sito stia tra i primi nove della lista. I siti che, sarebbe opportuno fossero posti tra i preferiti, sono quelli che, più o meno quotidianamente, andiamo a consultare. Gli altri li possiamo memorizzare, indipendentemente nella cartella generale dei segnalibri o in una che abbiamo creato appositamente. Vediamo ora come modificare l'ordine dei preferiti. Una volta aperto safari, aprire la finestra di editor dei segnalibri mediante l'abbreviazione da tastiera formata dai tasti Comando, Opzione, e la lettera B. Ascolterete VoiceOver che dirà: "Modifica segnalibri, Pannello segnalibri. Segnalibri, tabella." Dovrete interagire con la tabella mediante il comando VO, Maiuscole, Freccia giù. Se sentirete VoiceOver che dirà che la voce "Preferiti" è contratta, dovrete aprirla con il tasto Freccia destra. Questa tabella è formata da 2 colonne e da tante righe quanti sono i

segnalibri dei preferiti che abbiamo memorizzato. La prima colonna contiene il nome o la descrizione del sito, così come l'abbiamo memorizzato. La colonna alla sua destra contiene l'indirizzo del sito. A questo punto, con i tasti VO, Freccia giù e VO, Freccia Su, scorrerete la tabella in verticale. Mentre con VO, Freccia sinistra e VO, Freccia destra, passerete dalla colonna del nome del sito a quella del suo indirizzo. Se vi trovate sulla colonna dell'indirizzo e usate il comando VO, Freccia destra, il focus passerà alla riga successiva, alla colonna del nome del sito. Viceversa, se vi trovate sulla colonna del nome del sito e usate il comando VO, Freccia sinistra, il focus passerà alla riga precedente, nella colonna dell'indirizzo. Per modificare l'ordine dei preferiti, posizionare il focus sulla riga del preferito da spostare. Premere i tasti VO, Comando, Maiuscole, Barra spazio. VoiceOver dirà: "Mouse Giù. Seguito dal nome del segnalibro, poi continuerà con "Campo di testo modificabile." Ora, usando solo i tasti VO, Freccia su o VO, Freccia giù, portatevi sopra al segnalibro che dovrà precedere quello che stiamo spostando. A questo punto usate la combinazione di prima, ovvero VO, Comando, Maiuscole, Barra spazio. VoiceOver reciterà il nome del preferito che avete spostato. Et voila, il gioco è fatto Buona navigazione.